## Пошаговая инструкция

подачи заявления

# Предоставление разрешения на

# осуществление земляных работ

через ЕПГУ – Единый портал

государственных услуг

ГОСУСЛУГИ РФ

# ВАЖНО: Заявитель должен быть зарегистрирован на портале на Едином портале государственных услуг - иметь логин и пароль для входа в личный кабинет.

Регистрацию на Едином портале государственных услуг можно пройти:

- в МКУ «Центр информационных технологий» по адресу: ул. Горького д. 15 помещение № 8
- в филиалах РГАУ МФЦ в г. Октябрьский по адресам: ул. Кортунова д. 15, ул. Горького д. 40;
- в ГУ УПФ РФ в г. Октябрьский РБ по адресу: ул. Островского д. 11

#### ДЛЯ РЕГИСТРАЦИИ ПРИ СЕБЕ ИМЕТЬ ПАСПОРТ, СНИЛС, мобильный ТЕЛЕФОН (на него придет код подтверждения), адрес вашей электронной почты

| Ша | г 1                  | ]                                       |                                  |                              |                             |                                 |               |        |          |
|----|----------------------|-----------------------------------------|----------------------------------|------------------------------|-----------------------------|---------------------------------|---------------|--------|----------|
| 9  |                      | госуслу                                 | /ги                              |                              |                             | ×                               | Ŷ             | *<br>* | $\equiv$ |
|    |                      | поиск                                   | картинки                         | видео                        | карты                       | переводчик                      |               |        |          |
| -  | Пор<br>gosu<br>Госуо | )Тал <b>го</b><br>slugi.ru<br>слуги сей | <b>сударств</b><br>ічас откроюто | <b>енных у</b><br>ся. Портал | <b>услуг</b> Ро<br>работает | ОССИЙСКОЙ Ф(<br>в прежнем режим | едерац<br>1e. | ии     |          |

#### Шаг 2

|          | Вот что я нашёл                                                                                                  |      |
|----------|----------------------------------------------------------------------------------------------------|------|
|          | Предоставление разрешения на осуществление земляных работ                                                        |      |
|          | Получение разрешения на осуществление перевозок такси                                                            | •    |
|          | Выдача разрешения на проведение буровых работ                                                                    | •    |
|          | Выдача специального разрешения на осуществление<br>международных автомобильных перевозок опасных грузов          | •    |
| <b>U</b> | Разрешение на осуществление деятельности с использованием<br>судов, плавающих под флагами иностранных государств | •    |
|          | Предоставление разрешения на осуществление земельных р                                                           | абот |

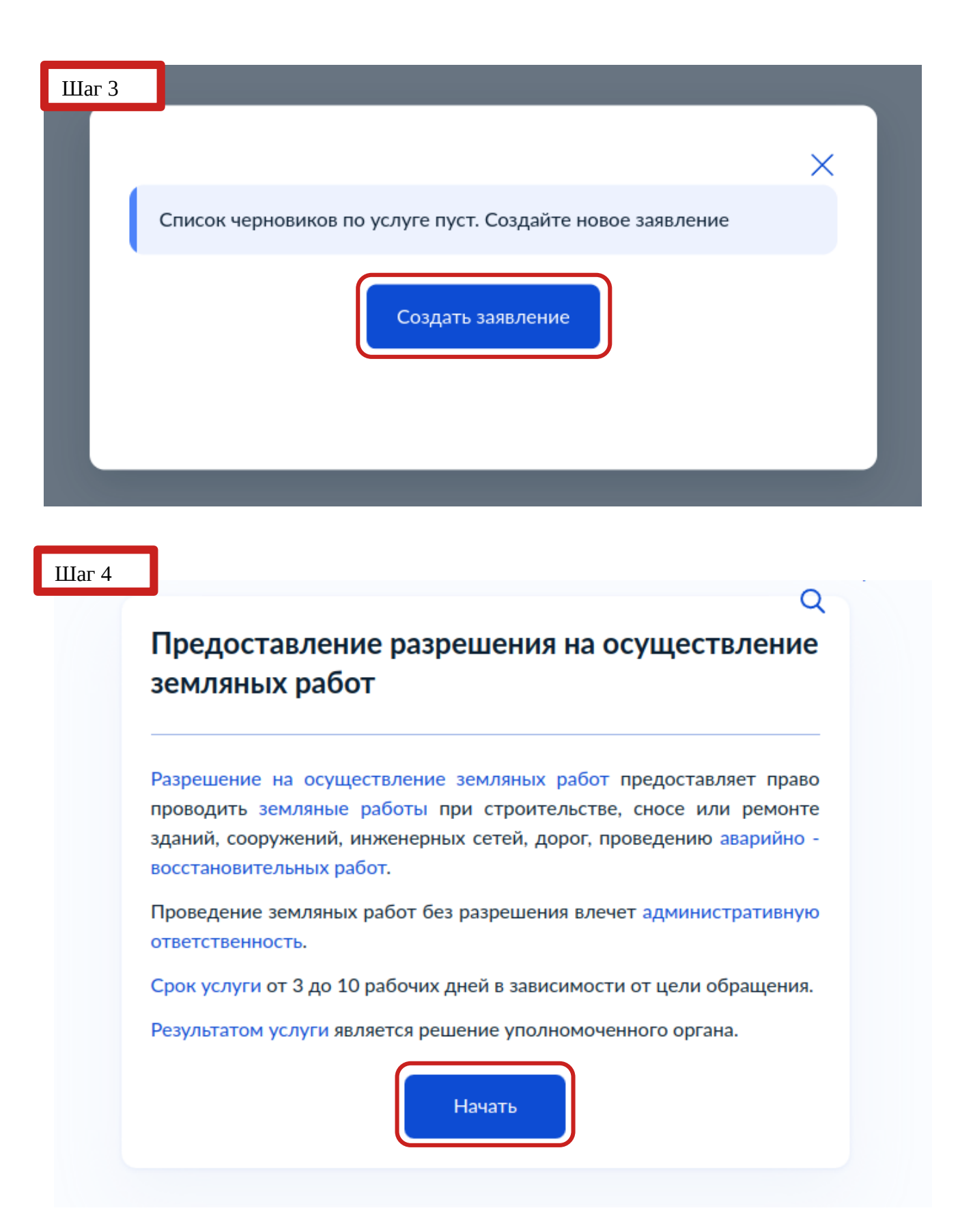

### Цель обращения

Предоставление разрешения на осуществление земляных работ

Σ

Σ

Σ

>

Продление разрешения на осуществление земляных работ

Предоставление разрешения на осуществление земляных работ при проведении аварийного ремонта

Закрытие разрешения на осуществление земляных работ

#### Шаг 6

## Кто обращается за услугой?

Заявитель

| Сведения о заявителе                    |
|-----------------------------------------|
| Дата рождения                           |
| Паспорт гражданина РФ<br>Серия паспорта |
| Дата выдачи                             |
| Кем выдан                               |
| Код подразделения                       |
| 🖉 Изменить                              |
| Верно<br>Шаг 8                          |
| Контактный телефон заявителя            |
| Контактный телефон                      |
| 🖉 Редактировать                         |
| Верно                                   |

Шаг 9

| Электронная почта заявителя           |          |
|---------------------------------------|----------|
| Электронная почта                     |          |
| 🖉 Редактировать                       |          |
| Верно                                 |          |
| Шаг 10<br>Адрес регистрации заявителя |          |
| Адрес                                 |          |
|                                       | $\times$ |
| Уточнить адрес                        |          |
| 🗌 Нет дома 📄 Нет квартиры             |          |
|                                       |          |
| Верно                                 |          |

### Право заявителя на земельный участок зарегистрировано в ЕГРН?

Наличие зарегистрированного права на земельный участок в Едином государственном реестре недвижимости можно проверить в личном кабинете на сайте Pocpeectpa https://rosreestr.gov.ru, в разделе "Мои объекты"

>

>

| П | раво | зар | егис | три | ровано | в | ЕГ | PH | l |
|---|------|-----|------|-----|--------|---|----|----|---|
|---|------|-----|------|-----|--------|---|----|----|---|

Право не зарегистрировано в ЕГРН

#### Шаг 12

#### Сведения о земельном участке

Кадастровый номер земельного участка

Кадастровый номер должен иметь значение в формате: 2:2:4-7:1-9 символов. Например, 12:23:5432167:98765

Кадастровый номер земельного участка можно узнать, в том числе по условному номеру, на сайте Pocpeectpa https://rosreestr.gov.ru, посредством сервиса «Справочная информация по объектам недвижимости в режиме online»

Далее

| Шаг 13<br>Кем выполняются земляные работы | ? |
|-------------------------------------------|---|
| Заявителем                                | > |
| Подрядной организацией                    | > |
|                                           |   |

# Шаг 14

| Дата начала проведения работ                                                                                                    |                                                                              |
|----------------------------------------------------------------------------------------------------|------------------------------------------------------------------------------|
|                                                                                                    | Ë                                                                            |
| Дата окончания проведения работ                                                                                                    |                                                                              |
|                                                                                                    | Ē                                                                            |
|                                                                                                    |                                                                              |
| Лалее                                                                                                    |                                                                              |
| г 15                                                                                                    |                                                                              |
|                                                                                                    |                                                                              |
| рузите документы                                                                                                    |                                                                              |
|                                                                                                    |                                                                              |
|                                                                                                    |                                                                              |
| Іроект проведения (производства) работ                                                                                                    |                                                                              |
| <b>Іроект проведения (производства) работ</b><br>Іри отсутствии отметок о согласовании на прое                                                                                                    | екте, дополнительно                                                          |
| <b>Іроект проведения (производства) работ</b><br>Іри отсутствии отметок о согласовании на прое<br>агрузите лист согласования с отметками территори                                                                                                    | екте, дополнительно<br>1альных управлений.                                   |
| <b>Іроект проведения (производства) работ</b><br>Іри отсутствии отметок о согласовании на прое<br>агрузите лист согласования с отметками территорі<br>Цля загрузки выберите файл с расширением RAR,<br>PG, JPEG, PNG.                                                                                                    | екте, дополнительно<br>иальных управлений.<br>ZIP, PDF, XLS, XLSX,           |
| <b>Іроект проведения (производства) работ</b><br>Іри отсутствии отметок о согласовании на прое<br>агрузите лист согласования с отметками территори<br>Цля загрузки выберите файл с расширением RAR,<br>PG, JPEG, PNG.<br>Иаксимально допустимый размер файла— 50 M6.                                                             | екте, дополнительно<br>иальных управлений.<br>ZIP, PDF, XLS, XLSX,           |
| <b>Іроект проведения (производства) работ</b><br>Іри отсутствии отметок о согласовании на прое<br>агрузите лист согласования с отметками территори<br>Цля загрузки выберите файл с расширением RAR,<br>PG, JPEG, PNG.<br>Иаксимально допустимый размер файла— 50 Mб.                                                             | екте, дополнительно<br>иальных управлений.<br>ZIP, PDF, XLS, XLSX,           |
| Проект проведения (производства) работ<br>При отсутствии отметок о согласовании на прое<br>агрузите лист согласования с отметками территори<br>Цля загрузки выберите файл с расширением RAR,<br>PG, JPEG, PNG.<br>Иаксимально допустимый размер файла — 50 Mб.<br>Перетащите файлы или выберите на комп                          | екте, дополнительно<br>мальных управлений.<br>ZIP, PDF, XLS, XLSX,<br>ьютере |
| Проект проведения (производства) работ<br>При отсутствии отметок о согласовании на прое<br>агрузите лист согласования с отметками территори<br>Для загрузки выберите файл с расширением RAR,<br>PG, JPEG, PNG.<br>Иаксимально допустимый размер файла — 50 M6.<br>Перетащите файлы или выберите на комп                          | екте, дополнительно<br>іальных управлений.<br>ZIP, PDF, XLS, XLSX,<br>ьютере |
| Проект проведения (производства) работ<br>При отсутствии отметок о согласовании на прое<br>агрузите лист согласования с отметками территори<br>Для загрузки выберите файл с расширением RAR,<br>PG, JPEG, PNG.<br>Иаксимально допустимый размер файла — 50 Мб.<br>Перетащите файлы или выберите на комп<br><i>О</i> Выбрать файл | екте, дополнительно<br>іальных управлений.<br>ZIP, PDF, XLS, XLSX,<br>ьютере |
| роект проведения (производства) работ<br>ри отсутствии отметок о согласовании на прое<br>агрузите лист согласования с отметками территори<br>для загрузки выберите файл с расширением RAR,<br>PG, JPEG, PNG.<br>1аксимально допустимый размер файла — 50 Mб.<br>Перетащите файлы или выберите на комп<br><i>©</i> Выбрать файл   | екте, дополнительно<br>іальных управлений.<br>ZIP, PDF, XLS, XLSX,           |

### Шаг 16

### Загрузите документы

| Для загр<br>JPG, JPEC | узки выберите файл с расширением RAR, ZIP, PDF, XLS, XLSX<br>5, PNG. |
|-----------------------|----------------------------------------------------------------------|
| Максима               | льно допустимый размер файла — 50 Мб.                                |
|                       | Перетащите файлы или выберите на компьютере<br><i>Вы</i> брать файл  |
|                       |                                                                      |

Шаг 17

# Какие виды работ планируется проводить?

| Работы, связанные со строительством  | > |
|--------------------------------------|---|
| Ремонтные работы                     | > |
| Работы по размещению объектов        | > |
| Работы по благоустройству территории | > |

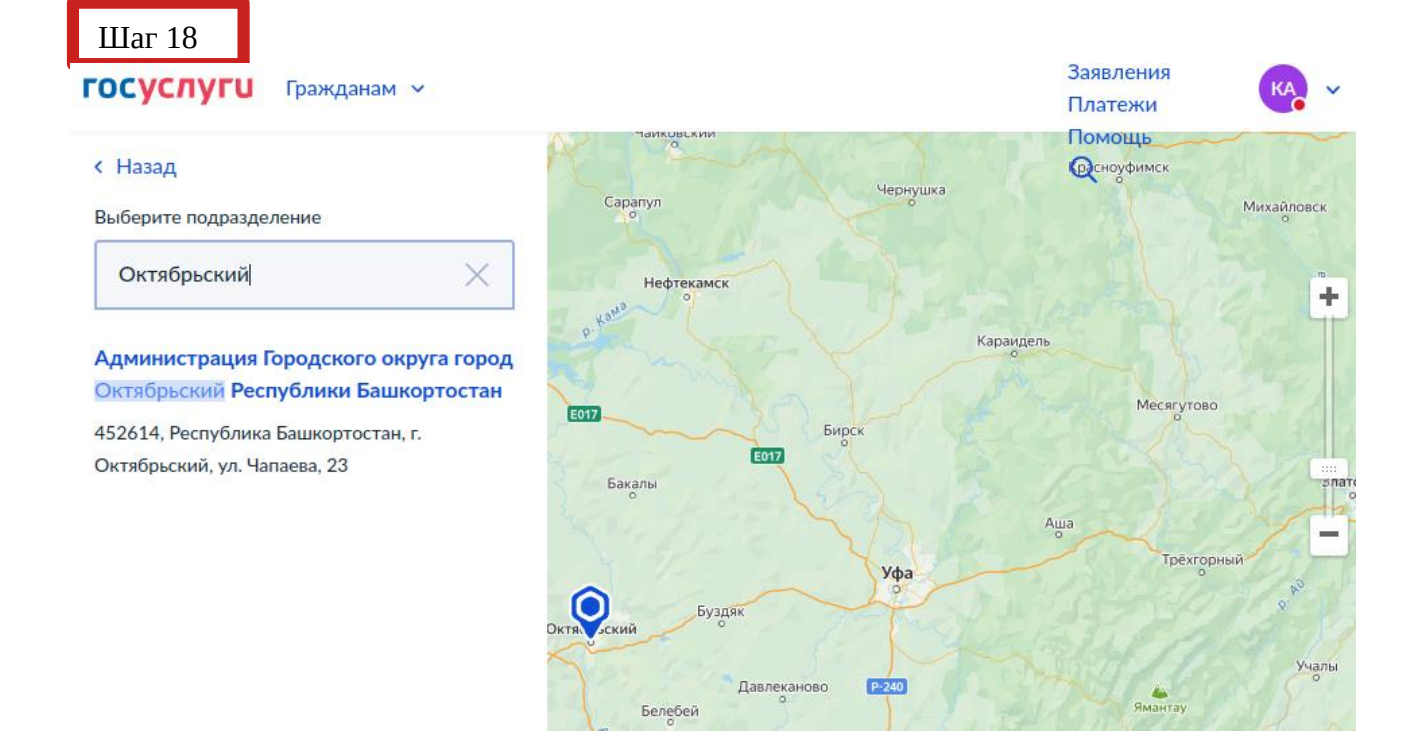

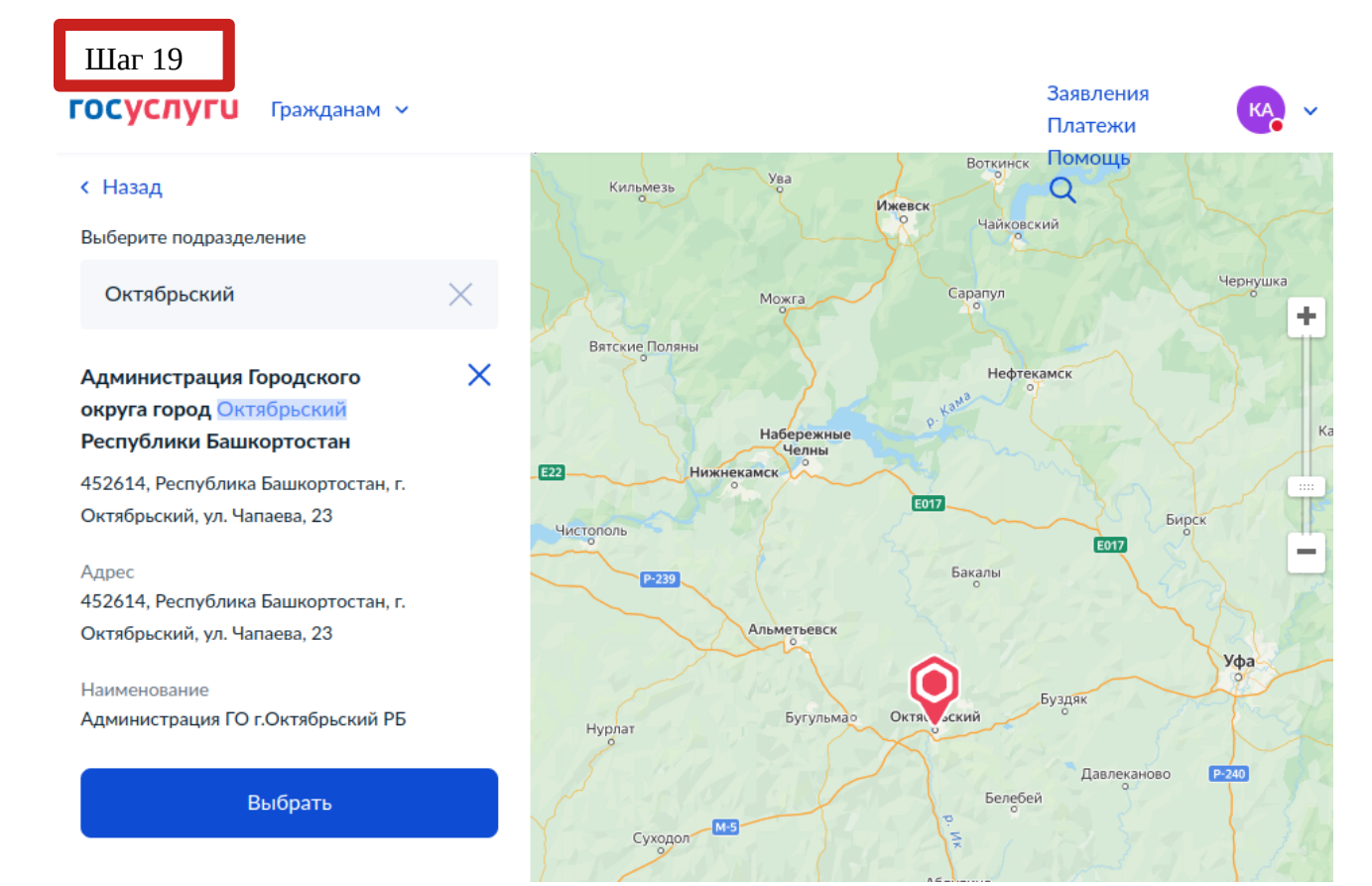

## Способ получения результата

Получить дополнительно результат на бумажном носителе

Электронный результат предоставления услуги будет предоставлен в Ваш личный кабинет на ЕПГУ.

Подать заявление